# Wordpress

Reiner HTML-Code ist oft sehr unpraktisch und man braucht lange, um ihn zu schreiben. Um das zu umgehen, gibt es Content Management Systeme (CMS). Ein CMS schreibt den HTML-Code automatisch im Hintergrund und erleichtert so das Erstellen von Webseiten erheblich. Wordpress ist so ein CMS.

### Aufgabe 1: Sichere Passwörter

Sichere Passwörter erstellst du am einfachsten mit einem Passwortsatz, aus dem du nur den ersten Buchstaben jedes Wortes verwendest.

Beispiel: Wir erstellen im MINT WPA in der 8. Klasse mit HTML Webseiten.

 $\implies$  ergibt Passwort: WeiMWid8KmHW.

Du solltest für jede Webseite ein eigenes Passwort erstellen. Das geht am besten, wenn du ein Standard-Passwort hast und das Ende für jede Webseite variierst.

**Beispiel:** Grundkennwort: WeiMWid8KmHW Für Wordpress: WeiMWid8KmHW@wdp Für Iserv: WeiMWid8KmHW@ISv ...

**a)** Erstelle ein sicheres Passwort für Wordpress. Dein Passwort braucht mindestens 8 Zeichen, einen Großbuchstaben, einen Kleinbuchstaben, eine Zahl und ein Sonderzeichen (!?@# ...). Schreibe es hier und in deinem Logbuch auf:

**b)** Logge dich das erste Mal in Wordpress ein. Das Passwort bekommst du von Felix.

## https://felixdippold.de/wp-login.php

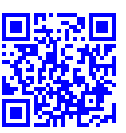

c) Ändere dein Passwort. Klicke dafür oben rechts auf dein Profil.

Aufgabe 2: Erstelle eine erste eigene Seite. So gehst du vor:

Klicke links in der Leiste auf *Seiten* und dann oben auf *Erstellen*. Gib der Seite dein Thema als Titel (z. B.: *Architekt*)

**a)** Füge deine Seite der richtigen Überseite hinzu. Klicke dafür rechts auf *Seite* und dann auf *Seiten*-*Attribute*. Wähle bei *Übergeordnete Seite* dein Überthema (Sport/Jobs) aus. Gib bei Reihenfolge deine Nummer auf dem Zettel mit deinem Passwort ein.

**b)** Fange an deine Seite zu gestalten. Füge verschiedene Blöcke hinzu und finde heraus, was sie können. Baue folgende Elemente in deine Seite ein:

- Überschriften in verschiedenen Größen
- Links
- Text links und rechts nebeneinander
- einen Link-Button
- ein YouTube-Video im erweiterten Datenschutzmodus (Block: individuelles HTML)

Hier findest du eine Beispiel-Seite:

https://felixdippold.de/wpa-mint/mint-jahrgangsstufe-8/inhalte-vonschuelerinnen/wpa-beispielseite/

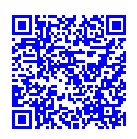

#### Vorschau

Wenn du etwas verändert hast, kannst du oben auf *Vorschau* klicken. Wähle aus, für welches Gerät die Vorschau geladen werden soll (Desktop/Tablet/Smartphone) und klicke dann auf *In neuem Tab öffnen*. Du siehst, wie die Webseite am Ende aussieht.

#### Seite speichern

Klicke oben rechts auf *Zur Überprüfung einreichen*. Deine Seite wird gespeichert und Felix zur Überprüfung im Admin-Menü angezeigt.

Quellen: kein Fremdmaterial verwendet